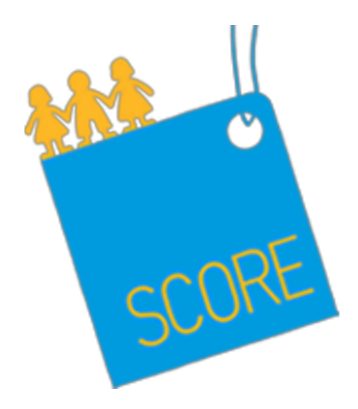

# **QRV USER MANUAL**

Self EvaluationRegistering into the systemDoing the survey (Resume later and Load unfinished survey)Submitting answers, score and development planPrint report and send it by emailJob Interview and Manager EvaluationLogging into the systemSelecting the surveyAdding intervieweesDoing the survey (Resume later and Load unfinished survey)Submitting answers, score and development planPrinting report and sending it by emailConsulting and exporting responses. Charts and statistics

## **Self Evaluation**

## 1.\_ Registering into the system

First, the employee enters next url into the address bar of the web browser

#### http://score.scoreproject.eu

Then she/he clicks on the link that corresponds with the questionnaire. Although this survey is anonymous, the system will ask he/she for registering into the system. Nevertheless, anonymity is ensured, since employee's email and name will not be connected with the answers.

| localhost:9090/limesurve         | y/                                                                                                    | ि र 😋 🚷 र spotify         | م 🦊 🏠 🖉 |
|----------------------------------|----------------------------------------------------------------------------------------------------|---------------------------|---------|
| 🛅 Más visitados 🔻 🛛 🏹 LimeSurvey | rDebian 👕 LimeSurvey 🔻 🎬 Maquinas Virtuales 🔻 🧪 LimeSurvey 👕 Técnico 🔻 🎬 SAFE 🔻 👖 Vaughan radio 🍘 AgileFant |                           |         |
|                                  | 5002                                                                                                    |                           |         |
|                                  | Quick Recognition and Validation of Retail Personnel Competencies in the C                                  | hildren's Products sector |         |
|                                  | The following surveys are available:<br>Self-Evaluation DEMO                                                |                           |         |
|                                  |                                                                                                    |                           |         |
|                                  |                                                                                                    |                           |         |
|                                  |                                                                                                    |                           |         |
|                                  |                                                                                                    |                           |         |
|                                  |                                                                                                    |                           |         |
|                                  |                                                                                                    |                           |         |

"Tokens" is the mechanism that the platform uses to ensure anonymity. Each user has assigned a token, and this token will be connected with answers. In case of anonymous surveys, the token will be related with the answers, but the relation between employees and token is hidden by the system to ensure anonymity. This mechanism allows that Interviewers or Managers can consult later the submitted responses and match interviewees with responses, in not anonymous surveys.

| Self Evaluation DEMO                                                                                                    | Self Evaluation DEMO |  |  |  |  |  |
|----------------------------------------------------------------------------------------------------|----------------------|--|--|--|--|--|
| English v<br>You must be registered to complete this survey<br>You may register for this survey if you wish to the part.<br>Enter your details below, and an email contaming the link to participate in this survey will be set | nt immediately.      |  |  |  |  |  |
| First name:                                                                                                    |                      |  |  |  |  |  |
| Email address:                                                                                                    |                      |  |  |  |  |  |
| Security question: 2 + 30 = Continue                                                                                                    |                      |  |  |  |  |  |

Once the employee introduces the information, the system sends him/her an email with the link for accessing survey and shows a message informing about this email and the steps to be followed.

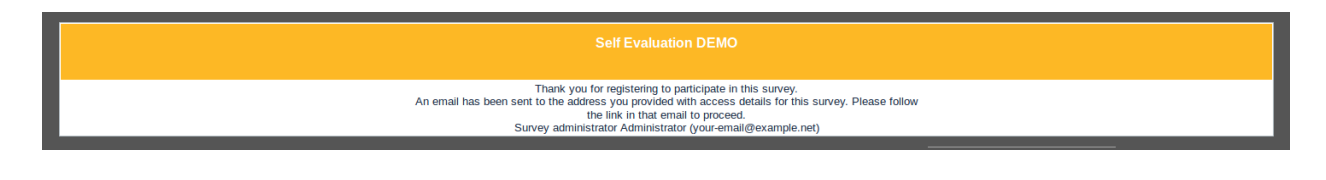

#### Survey registration confirmation

Administrator Para: ccalle@s2grupo.es

\_\_\_\_\_

Dear Carmen,

You, or someone using your email address, have registered to participate in an online survey titled Self Evaluation DEMO.

To complete this survey, click on the following URL:

http://localhost:9090/limesurvey/index.php/264367/lang/en/token/u5vyfjaxmqep6xx

If you have any questions about this survey, or if you did not register to participate and believe this email is in error, please contact Administrator at your-email@example.net.

#### 2. Doing the survey (Resume later and Load unfinished survey)

The interviewee open this email, and clicks on the URL to complete Self Evaluation survey. The first question that is shown is used to select the skills that will be evaluated.

| SCORE                                                                                                    | Self Evaluation (token version)<br>Through this questionnaire your retail skills will be evaluated. Some sets<br>of questions will be presented. Please, pay special attention to the<br>question help text, since these guidelines will let you know if you need<br>some training. At the end of the survey the system will suggest you a<br>Development Plan for those skills where you need some training. If<br>necessary. | Lifelong<br>Learning<br>Programme |
|----------------------------------------------------------------------------------------------------|----------------------------------------------------------------------------------------------------|-----------------------------------|
| English v                                                                                                    | Skill selection                                                                                                    |                                   |
|                                                                                                    |                                                                                                    |                                   |
| Please, select the skills to be evalue<br>Check any that apply                                                                                                    | ted from the list below                                                                                                    |                                   |
| □ Work effectively in a retail team                                                                                                    |                                                                                                    |                                   |
| Contribute to the monitoring and maintain                                                                                                    | ning ease of shopping in a retail sales area                                                                                                    |                                   |
| Help Customers to choose products in a                                                                                                    | retail environment                                                                                                    |                                   |
| Give customers a positive impression o                                                                                                    | yourself and your organisation                                                                                                    |                                   |
| Demonstrate products to customers in a                                                                                                    | retail environment                                                                                                    |                                   |
| Process payments for purchases in a response of the purchases of the purchases of the pu                                                       | tail environment                                                                                                    |                                   |
| Cash up in a retail environment                                                                                                    |                                                                                                    |                                   |
| Deal with customer queries and complain<br>Deal with customer queries and complain<br>Deal with customer queries and customer queries and complain<br>Deal with customer queries and customer queries and customer qu | nts in a retail environment                                                                                                    |                                   |
| Place goods and materials in storage in                                                                                                    | a retail environment                                                                                                    |                                   |
| Check stock levels and sort out problem                                                                                                    | s with stock levels in a retail environment                                                                                                    |                                   |
| Protect own and others' health and safe                                                                                                    | y when working in a retail environment                                                                                                    |                                   |
| Reduce security risks in a retail environ                                                                                                    | nent                                                                                                    |                                   |
| Develop team and individual effectivene     Audit starts laugh and individual effectivene                                                                                                    | ss in a retail business                                                                                                    |                                   |
| Audit stock levels and inventories in a r     Develop a strategy for a retail business                                                                                                    | nan environment and source required goods and services                                                                                                    |                                   |
| Manage financial information in a retail                                                                                                    | nvironment                                                                                                    |                                   |
| Develop and Implement a marketing pla                                                                                                    | n in a retail environment                                                                                                    |                                   |
| Manage visual merchandising in a retail                                                                                                    | environment                                                                                                    |                                   |
| Dress visual merchandising displays                                                                                                    |                                                                                                    |                                   |
|                                                                                                    |                                                                                                    |                                   |

Through the next screens the questions related with each selected skill are presented. The system lets participants save the answers and load them later. For this purpose, at the bottom of the survey two buttons are available.

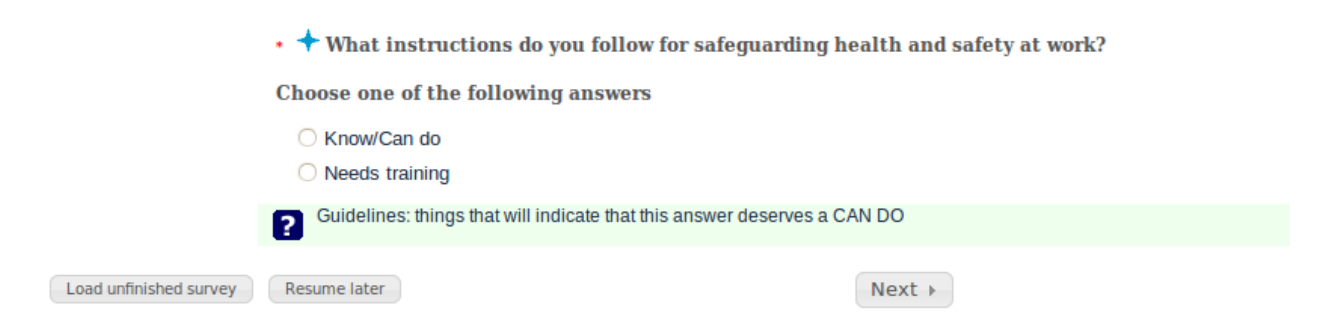

If an interviewee wants to end later the survey, he/she must click in "Resume later" button and for security reasons, introduce a username and a password. Note that since this is an anonymous survey, the platform recommends to introduce a pseudonym as username and email is not required.

| Save your unfinished survey                                                                                                    |
|----------------------------------------------------------------------------------------------------|
| Enter a name and password for this survey and click save below.<br>Your survey will be saved using that name and password, and can be completed later by logging in with the same name and password.                     |
| If you give an email address, an email containing the details will be sent to you.                                                                                                    |
| After having clicked the save button you can either close this browser window or continue filling out the survey.<br>To remain anonymous please use a pseudonym as your username, also an email address is not required. |
| Name:                                                                                                    |
| Password:                                                                                                    |
| Repeat password:                                                                                                    |
| Your email address:                                                                                                    |
| Security question: 5 + 90 =                                                                                                    |
| Save now                                                                                                    |
| Return to survey                                                                                                    |

When participants want to continue with the survey, they must open the email that the platform sends as part of registration process and click on the link again. Once the set of questions are shown, click on "Load unfinished survey" button. The system will ask the interviewee for the username and the password introduced in "Resume later" step

| Load a previously saved survey                                                                                                    |
|----------------------------------------------------------------------------------------------------|
| You can load a survey that you have previously saved from this screen.<br>Type in the 'name' you used to save the survey, and the password. |
| Saved name:                                                                                                    |
| Password:                                                                                                    |
| Security question: 2 + 80 =                                                                                                    |
| Load now                                                                                                    |
| Return to survey                                                                                                    |

#### 3. Submitting answers, score and development plan

Then the interviewee can finish the survey and obtain the Score and the development plan suggested automatically by the system. The development plan is based on the answers of the interviewee. It means that the platform will suggest an action for each question where candidate's response is "Some knowledge" or "Limited knowledge".

|              | Self Evaluation DEMO                                                                                                    |                       |
|--------------|----------------------------------------------------------------------------------------------------|-----------------------|
|              | English v<br>Development Plan: Work effectively in a retail team                                                                                                    |                       |
|              | + What instructions do you follow for safeguarding health and safety at work?                                                                                                    |                       |
|              | Suggestion for this question                                                                                                    |                       |
|              |                                                                                                    |                       |
|              |                                                                                                    |                       |
|              |                                                                                                    |                       |
|              |                                                                                                    |                       |
|              |                                                                                                    |                       |
|              |                                                                                                    |                       |
|              |                                                                                                    |                       |
| Resume later | Previous     Next +                                                                                                    | Exit and clear survey |
|              | Self Evaluation DEMO                                                                                                    |                       |
|              | English 👻                                                                                                    |                       |
|              | Score                                                                                                    |                       |
|              | Thanks you!. The survey is ended. Your SCORE is: 15<br>Thanks you!. The survey is ended. Your SCORE is: 15<br>The system has conformed a personal Development Plan based on your answers. You can print it or send it by<br>email latter, so it's not necessary you to take notes. |                       |
| Resume later | Previous     Next                                                                                                    | Exit and clear survey |

## 4.\_ Print report and send it by email

Both, survey and development plan can be sent by email or printed once the survey is submitted by clicking in "Print your answers" link.

| Thank you!                                |  |
|-------------------------------------------|--|
| Your survey responses have been recorded. |  |
| Print your answers.                       |  |
|                                           |  |
|                                           |  |

The platform shows the report with the set of questions and answers as well as the score and the development plan.

| SCORE                                                                                                    |                       |
|----------------------------------------------------------------------------------------------------|-----------------------|
| Survey name (ID): Self Evaluation DEMO (264367)                                                                                                    |                       |
|                                                                                                    |                       |
| Response ID                                                                                                    | 3                     |
| Work effectively in a retail team.                                                                                                    |                       |
| How do you keep track of how much work you have to do and how long it is likely to take?                                                                              | Needs training<br>[0] |
| How do you ask for help and information from colleagues when needed ensuring that you make your needs clear while respecting the other person's needs and priorities? | Know/Can do<br>[1]    |
| How do you offer help to colleagues and respond positively to requests for help, whenever possible by being helpful to colleagues with completing their own work?     | Needs training<br>[0] |
| How do you discuss and sort out difficulties in working together in a polite and constructive way?                                                                    | Know/Can do<br>[1]    |
| When do you ask a suitable person for advice about any problems in working with colleagues that you can't resolve without help?                                       | Know/Can do<br>[1]    |

At the bottom of the report, Interviewer can sent the report introducing an email and clicking in "Send report button". On the left of this button it's located "Print report" button, which let the Interviewer print a copy of the report or load it as a file.

| Some techniques for closing the sale are:<br>• confirming that the customer wishes to buy the product<br>• taking the product from the customer<br>• taking the customer to the cash and wrap area<br>• asking method of payment<br>Describe how you would do this. | Know/Can do<br>[1]           |  |  |
|----------------------------------------------------------------------------------------------------|------------------------------|--|--|
| Score                                                                                                    |                              |  |  |
| Thanks you!. The survey is ended. Your SCORE is: 15<br>The system has conformed a personal Development Plan based on your answers. You can print it or send it by email<br>latter, so it's not necessary you to take notes.                                         |                              |  |  |
| Development Plan: Work effectively in a retail team                                                                                                    |                              |  |  |
| How do you keep track of how much work you have to do and how long it is likely to take?                                                                                                    | Suggestion for question 1    |  |  |
| How do you offer help to colleagues and respond positively to requests for help, whenever possible by being helpful to colleagues with completing their own work?                                                                                                   | Suggestion for this question |  |  |
| What instructions do you follow for safeguarding health and safety at work?                                                                                                    | Suggestion for this question |  |  |
| email ccalle@s2grupo.es Send report Email sent Print report Successfully!                                                                                                    |                              |  |  |

## This is an example of sent email

| SCORE: Report<br>no-replay@debian.s2grupo.com                                   | 6                                                                                               | Martes, 18 de Marzo de 2014 13:12 |
|---------------------------------------------------------------------------------|-------------------------------------------------------------------------------------------------|-----------------------------------|
| Para: ccalle@s2grupo.es                                                         | SCORE: Report                                                                                   | Mostrar detailes                  |
|                                                                                 |                                                                                                 | A                                 |
|                                                                                 |                                                                                                 |                                   |
| Response ID                                                                     |                                                                                                 | 3                                 |
|                                                                                 | Work effectively in a retail team.                                                              |                                   |
| How do you keep track of how much work you have to do and how long it is l      | ikely to take?                                                                                  |                                   |
|                                                                                 |                                                                                                 | Needs training [0]                |
|                                                                                 |                                                                                                 |                                   |
| How do you ask for help and information from colleagues when needed ensu        | ring that you make your needs clear while respecting the other person's needs and priorities?   |                                   |
|                                                                                 |                                                                                                 | Know/Can do [1]                   |
|                                                                                 |                                                                                                 | Kilowoun do [1]                   |
|                                                                                 |                                                                                                 |                                   |
| How do you offer help to colleagues and respond positively to requests for h    | elp, whenever possible by being helpful to colleagues with completing their own work?           | Needs training [0]                |
| How do you discuss and sort out difficulties in working together in a polite an | nd constructive way?                                                                            | Know/Can do [1]                   |
| When do you ask a suitable person for advice about any problems in working      | g with colleagues that you can't resolve without help?                                          |                                   |
| , ,                                                                             |                                                                                                 | Know/Can do [1]                   |
|                                                                                 |                                                                                                 | Kanada da Mi                      |
| What instructions do you follow for sareguarding nearth and sarety at work?     |                                                                                                 | Khow/Can do [1]                   |
| Contribute                                                                      | e to the monitoring and maintaining ease of shopping in a retail sales area                     |                                   |
| Are you aware of Housekeeping factors such as cleanliness, tidiness and no      | health and safety hazards?                                                                      | Know/Can do [1]                   |
| How do you promote particular goods, for example, by giving them a promine      | ent position on shop floor? Why is it important to keep them clearly ticketed and well stocked? |                                   |
|                                                                                 |                                                                                                 | Know/Can do [1]                   |

## **Job Interview and Manager Evaluation**

These scenarios are very similar, so they will be explained together. The steps are the following ones:

First, the interviewer enters next url into the address bar of the web browser <u>http://score.scoreproject.eu/admin</u>

#### 1.\_ Logging into the system

Interviewer logs into the system using username and password. He/she can choose also the default language. If interviewer forgot his/her password, must click the link "Forgot your password?" and follow the instructions, which are similar to other web applications.

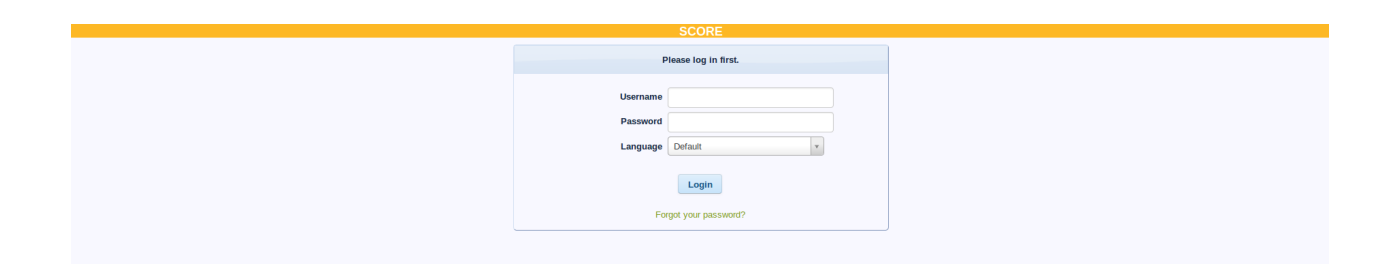

Once Interviewer is logged into the system, the welcome screen is displayed. On the top it can be seen the administration toolbar with next icons:

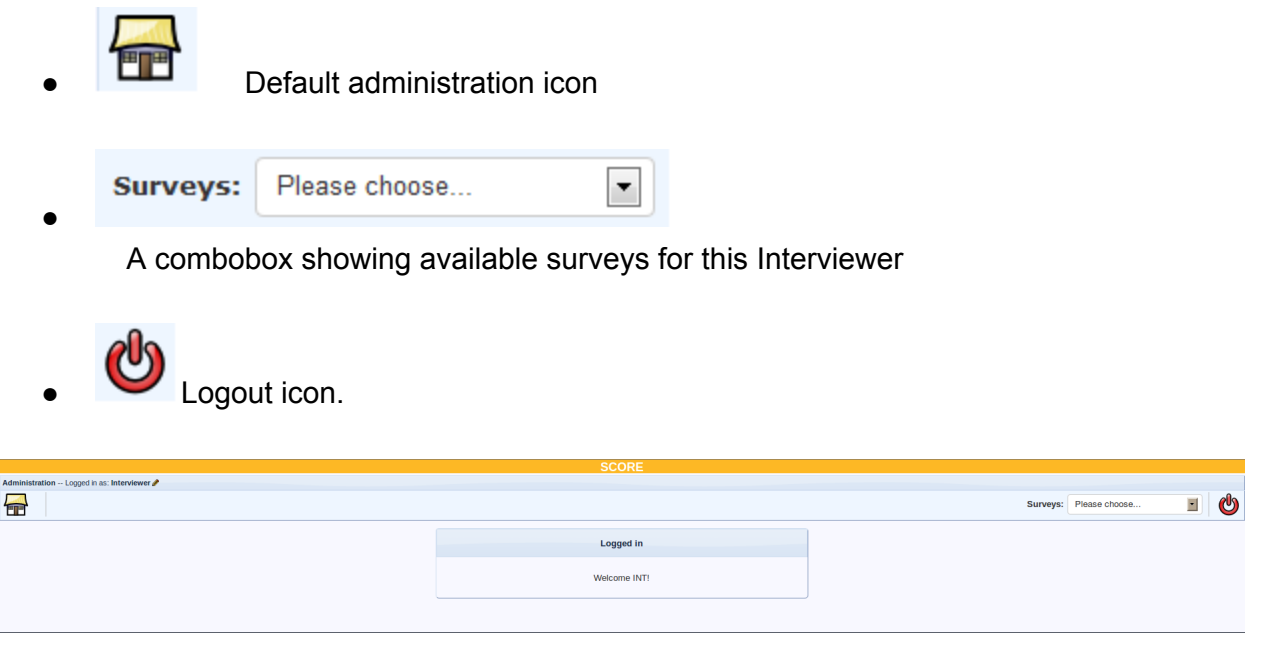

If Interviewer clicks on Default administration icon, the system will show the list of surveys with

some general information about them. This information is presented as a table. Each row represents a survey.

- First column means the status of the survey. Possible status are "activated" or "deactivated". Our surveys will be in "active" status. If you consider that some survey must be deactivated, write an email to admin.
- "Owner" column shows the owner of the interview

And the other columns are related with the responses already submitted by employees

- Full: number of employees that have completed the survey
- Partial: number of employees that have begun the survey but not finished it.
- Total: The sum of last two columns.
- Response rate: represents the percent of interviewee that have been answered the survey. A response rate of 50% means that the Interviewer has introduced the personal data of, for example, 10 people and just 5 has fulfilled the survey.

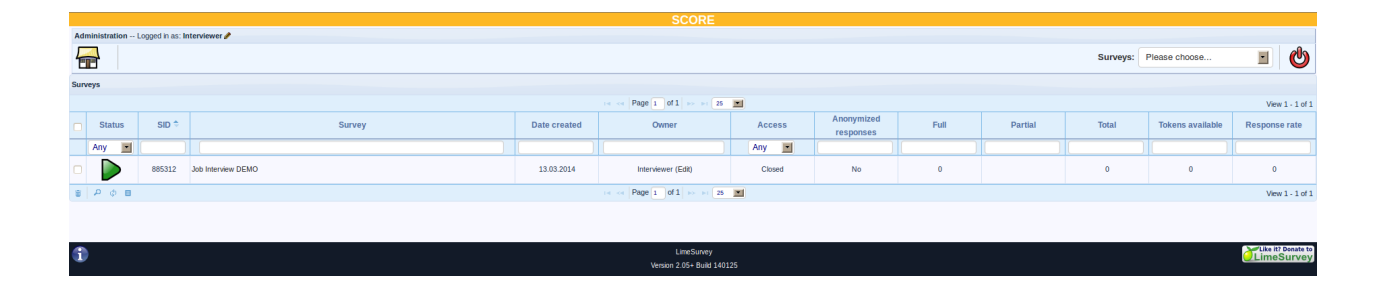

## 2.\_ Selecting the survey

Next step is selecting the survey Interviewer wants to work with. In this case he/she would select Job Interview. Interviewer can click into the survey title or select it using the combo situated next the logout icon.

Once the survey is selected, the platform shows the survey toolbar, with two icons:

Responses and statistics.
Interview management ( "Token management")

| JUNE SCORE                                                                                        |          |                    |       |       |
|---------------------------------------------------------------------------------------------------|----------|--------------------|-------|-------|
| Administration Logged in as: Interviewer 🌶                                                        |          |                    |       |       |
|                                                                                                   | Surveys: | Job Interview DEMO |       | ഄ     |
| Survey Job Interview DEMO(ID:885312)                                                              |          |                    |       |       |
| 🛍 - 🚳                                                                                             |          |                    |       |       |
| Title: Job Interview DEMO (ID 885312)                                                             |          |                    |       |       |
| Survey URL - English:http://localhost:9090/limesurvey/index.php/885312/lang-en                    |          |                    |       |       |
| French: http://localhost:9000/limesurvey/index.php/885312/lang-fr                                 |          |                    |       |       |
| Greek: http://localhost:9090/limesurvey/index.php/885312/lang-el                                  |          |                    |       |       |
| Spanish: http://localhost:9090/limesurvey/index.php/885312/lang-es                                |          |                    |       |       |
| Description:                                                                                      |          |                    |       |       |
| Welcome:                                                                                          |          |                    |       |       |
| End message:                                                                                      |          |                    |       |       |
| Administrator: Administrator (your-email@example.net)                                             |          |                    |       |       |
| Start date/time: -                                                                                |          |                    |       |       |
| Expiry date/time: -                                                                               |          |                    |       |       |
| Template: score                                                                                   |          |                    |       |       |
| Base language: English                                                                            |          |                    |       |       |
| Additional languages: French                                                                      |          |                    |       |       |
| Greek                                                                                             |          |                    |       |       |
| Spanish                                                                                           |          |                    |       |       |
| End URL:-                                                                                         |          |                    |       |       |
| Number of questions/groups: 22/4                                                                  |          |                    |       |       |
| Survey currently active: Yes                                                                      |          |                    |       |       |
| Survey table name: lime_survey_885312                                                             |          |                    |       |       |
| Hints: Responses to this survey are NOT anonymized.                                               |          |                    |       |       |
| It is presented group by group.                                                                   |          |                    |       |       |
| A full question index will be shown participants will be able to jump between relevant questions. |          |                    |       |       |
| Participants can save partially finished surveys                                                  |          |                    |       |       |
|                                                                                                   |          |                    |       |       |
|                                                                                                   |          |                    |       |       |
| LineSurvey                                                                                        |          | 1                  | LimeS | urvev |

#### 3.\_Adding interviewees

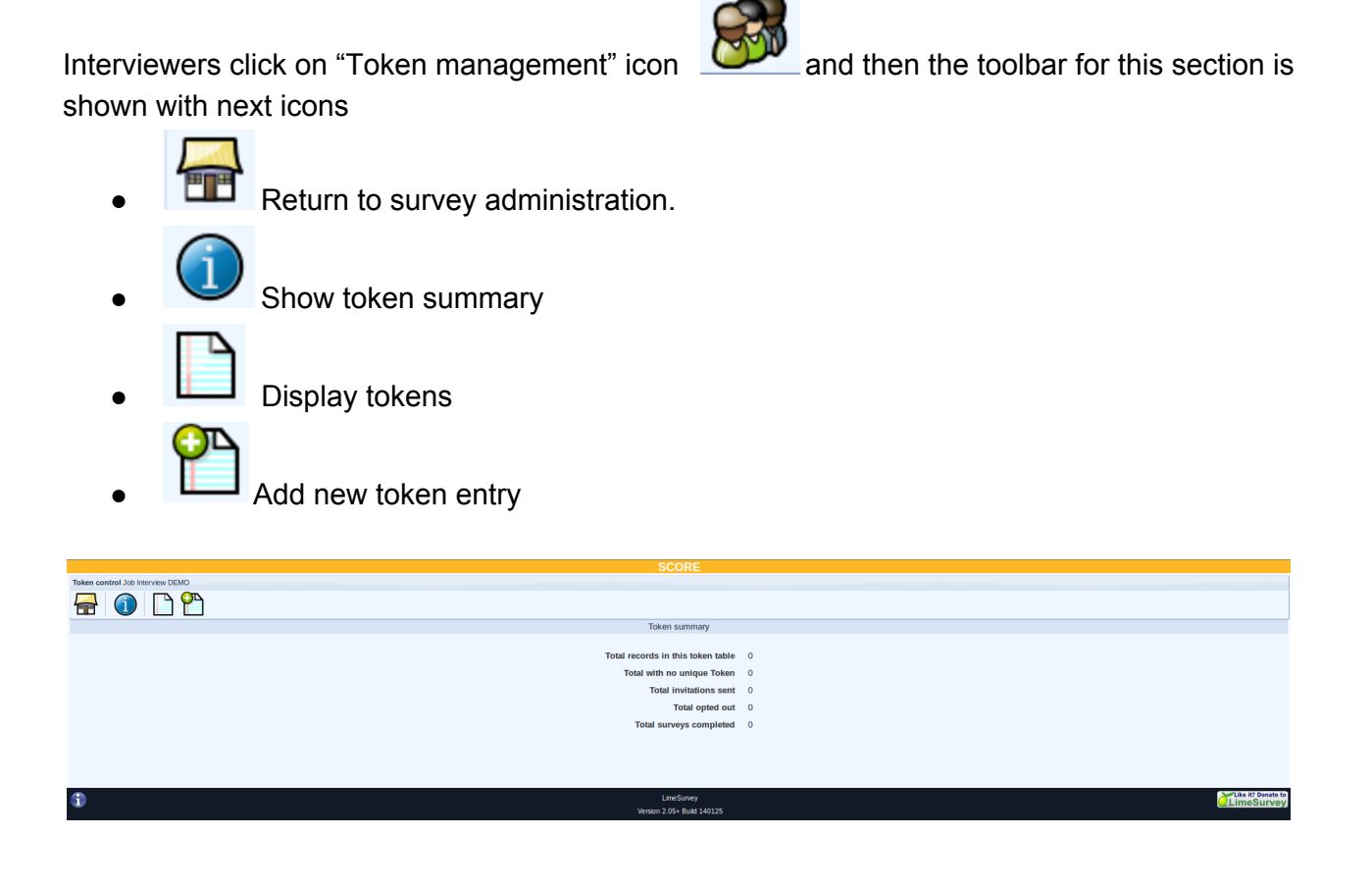

Interviewer enters the personal data of the employee into the system. For this purpose, in "Token

management toolbar" he/she will click on "Add new token entry"

Required data is First Name, Last Name, Email (if you would sent invitation email) and token. Once the required information is introduced, click on "Add token entry" button.

Then, the system presents a message with the result of the process and offers the possibility of adding new tokens or display the existing ones.

|                  |         |              |                  | Add token           | entry      |               |                          |
|------------------|---------|--------------|------------------|---------------------|------------|---------------|--------------------------|
| ID:              | Auto    |              |                  |                     |            |               |                          |
| First name:      | Carmen  |              |                  |                     |            |               |                          |
| Last name:       | Calle   |              |                  |                     |            |               |                          |
| Email:           |         |              |                  |                     |            |               |                          |
| Email status:    | ок      |              |                  |                     |            |               |                          |
| Token:           | ccalle  | You can lear | ve this blank, a | and automatically g | enerate to | okens using ' | 'Generate Tokens'        |
| Language:        | English | •            |                  |                     |            |               |                          |
| Invitation sent? | Ν       |              |                  |                     |            |               |                          |
| Reminder sent?   | Ν       |              |                  |                     |            |               |                          |
| Completed?       | Ν       |              |                  |                     |            |               |                          |
| Uses left:       | 1       |              |                  |                     |            |               |                          |
| Valid from:      |         |              | unti             |                     |            |               | Format: dd.mm.yyyy hh:mm |
|                  |         |              |                  |                     |            |               |                          |

| Token control Job Interview DEMO |                                          |  |
|----------------------------------|------------------------------------------|--|
|                                  |                                          |  |
|                                  | Add token entry                          |  |
|                                  | Success                                  |  |
|                                  | New token was added.                     |  |
|                                  | Display tokens                           |  |
|                                  | Add another token entry                  |  |
|                                  |                                          |  |
| ٩                                | LimeSurvey<br>Version 2.05+ Build 140125 |  |

### 4. Doing the survey (Resume later and Load unfinished survey)

The next step is to execute the survey for this interviewee. So, click on "Display token" A table with interviewees information is shown. The information of each candidate is shown in one row. Possible actions for each interviewee are:

- View response details. Only available if the interviewee has submitted a response.
- 🧔 Do survey
- X Delete token entry
- Ø Edit token entry

| Token cont | rol Job Interview DEMO |            |           |               |              |                                                                                                    |                 |                                  |              |              |            |           |            |                 |                    |
|------------|------------------------|------------|-----------|---------------|--------------|----------------------------------------------------------------------------------------------------|-----------------|----------------------------------|--------------|--------------|------------|-----------|------------|-----------------|--------------------|
|            | 1                      | <u> </u>   |           |               |              |                                                                                                    |                 |                                  |              |              |            |           |            |                 |                    |
| Survey pa  | ticipants              |            |           |               |              |                                                                                                    |                 |                                  |              |              |            |           |            |                 |                    |
|            |                        | Filter by  |           |               |              |                                                                                                    |                 |                                  |              |              |            |           |            |                 |                    |
| 🗆 ID 🕈     | Action                 | First name | Last name | Email address | Email status | Token                                                                                                    | Language        | Invitation sent?                 | Reminder sen | Reminder cou | Completed? | Uses left | Valid from | Valid until     |                    |
| 2          | QX 🥖                   | Carmen     | Calle     |               | ОК           | ccalleddd                                                                                                    | English         | N                                | N            | 0            | N          | 1         |            |                 |                    |
| Ξ Φ J      |                        |            |           |               |              | re <e 1<="" page="" td=""><td>of 1   &gt;&gt; &gt;&gt; 25</td><td></td><td></td><td></td><td></td><td></td><td></td><td>View 1 - 1 of 1</td><td></td></e> | of 1   >> >> 25 |                                  |              |              |            |           |            | View 1 - 1 of 1 |                    |
|            | Do survey              |            |           |               |              |                                                                                                    |                 |                                  |              |              |            |           |            |                 |                    |
| ٩          |                        |            |           |               |              |                                                                                                    | Version         | LimeSurvey<br>2.05+ Build 140125 |              |              |            |           |            |                 | Like it? Donate to |
|            |                        |            |           |               |              |                                                                                                    |                 |                                  |              |              |            |           |            |                 |                    |

If Interviewer click on "Do survey" icon 👰 then the survey is opened automatically in other window. The first question that is shown is used to select the skills that will be evaluated.

| SCORE                                                                                                    | Self Evaluation (token version)<br>Through this questionnaire your retail skills will be evaluated. Some sets<br>of questions will be presented. Please, pay special attention to the<br>question help tork, since these galdelines will let you know if you need<br>some training. At the end of the survey the system will seguest you a<br>Development Plan for those skills where you need some training, if<br>necessary. |
|----------------------------------------------------------------------------------------------------|----------------------------------------------------------------------------------------------------|
| English                                                                                                    | Skill selection                                                                                                    |
|                                                                                                    |                                                                                                    |
| <ul> <li>Please, select the skills to be evaluated from t<br/>Check any that apply</li> </ul>                                                                                                    | he list below                                                                                                    |
| Work effectively in a retail team                                                                                                    |                                                                                                    |
| Contribute to the monitoring and maintaining ease of                                                                                                    | shopping in a retail sales area                                                                                                    |
| Help Customers to choose products in a retail environment<br>Help Customers to choose products in a retail environment                                                                                                    | nment                                                                                                    |
| Give customers a positive impression of yourself and                                                                                                    | d your organisation                                                                                                    |
| Demonstrate products to customers in a retail environment of the second second seco | nment                                                                                                    |
| Process payments for purchases in a retail environment                                                                                                    | ent                                                                                                    |
| Cash up in a retail environment                                                                                                    |                                                                                                    |
| Deal with customer queries and complaints in a retain<br>Deal with customer queries and complaints in a retain                                                                                                    | environment                                                                                                    |
| Place goods and materials in storage in a retail environment of the storage in a retail environment of the storage in a retail envintenvironment of the storage in a retail | onment                                                                                                    |
| Check stock levels and sort out problems with stock                                                                                                    | levels in a retail environment                                                                                                    |
| Protect own and others' health and safety when work                                                                                                    | ing in a retail environment                                                                                                    |
| Reduce security risks in a retail environment                                                                                                    |                                                                                                    |
| Develop team and individual effectiveness in a retail                                                                                                    | business                                                                                                    |
| Audit stock levels and inventories in a retail environm                                                                                                    | nent and source required goods and services                                                                                                    |
| Develop a strategy for a retail business                                                                                                    |                                                                                                    |
| Manage financial information in a retail environment     Develop and implement a maticating plan in a retail of                                                                                                    | nuironmont                                                                                                    |
| Manade visual merchandicing in a retail environment                                                                                                    | IVITORITICIA                                                                                                    |
| Dress visual merchandising displaye                                                                                                    |                                                                                                    |
|                                                                                                    |                                                                                                    |

Through next screens the questions related with each selected skill are presented. Next steps are the same as in Self Evaluation scenario, so, please consult same section of that scenario.

#### 5. Submitting answers, score and development plan

Please, consult same section of "Self Evaluation" scenario. The only difference between "Job Interview" and "Self Evaluation" is that in Job Interview use case, the development plan is not generated.

#### 6.\_ Printing report and sending it by email

Please, consult same section of "Self Evaluation" scenario.

#### 7.\_ Consulting and exporting responses. Charts and statistics

Once the survey is ended, Interviewer can consult the responses using two different ways :

By clicking on Token Management

/ Display Tokens

/ "View responses

detail" icon (1), that must be available since the answers of this employee have been already submitted.

|   |                 |                       | Filter by  |           |                   |              |            |             |                  |             |             |               |    |
|---|-----------------|-----------------------|------------|-----------|-------------------|--------------|------------|-------------|------------------|-------------|-------------|---------------|----|
|   | ID <sup>*</sup> | Action                | First name | Last name | Email address     | Email status | Token      | Language    | Invitation sent? | Reminder se | Reminder co | Completed?    | Us |
|   | 1               | Q 🗙 🥖                 | Carmen     | Calle     | ccalle@s2grupo.es | ОК           | ccalle     | English     | N                | N           | 0           | 2014-03-13 16 |    |
| Û | φ               | View response detail  |            |           |                   |              | 📢 🛹 Page 1 | of 1 🕨 🕨 25 |                  |             |             |               |    |
|   |                 | view response details | •          |           |                   |              |            |             |                  |             |             |               |    |

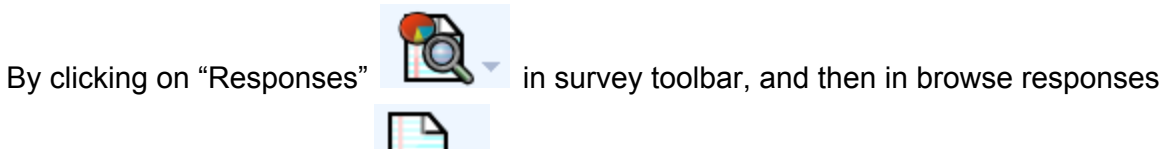

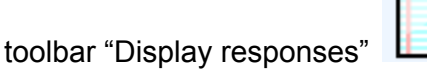

The system will show a table with all available responses, completed or uncompleted.

|                     |                  |              |                |       |           |                | SCO               | DRE                      |                          |                            |                            |                          |                          |                           |                       |
|---------------------|------------------|--------------|----------------|-------|-----------|----------------|-------------------|--------------------------|--------------------------|----------------------------|----------------------------|--------------------------|--------------------------|---------------------------|-----------------------|
| Browse respo        | onses: (Job Inte | erview DEMO) |                |       |           |                |                   |                          |                          |                            |                            |                          |                          |                           |                       |
| <b>_</b> (          | 1                | -            | 2              |       |           |                |                   |                          |                          |                            |                            |                          |                          |                           |                       |
| Data view co        | ntrol            |              |                |       |           |                |                   |                          |                          |                            |                            |                          |                          |                           |                       |
| $\bigcirc \bigcirc$ | $\bigcirc$       | R            | ecords display | ed: 1 | Star      | ting from:     | 0                 | Show                     | Display:                 | All responses              |                            | •                        |                          |                           |                       |
| Actions             | Token            | First name   | Last name      | Email | Completed | Response<br>ID | Start<br>language | How do you<br>keep track | How do you<br>keep track | How do you<br>ask for help | How do you<br>ask for help | How do you<br>offer help | How do you<br>offer help | How do you<br>discuss and | How do y<br>discuss a |
| 📄 🔍 🖉 🗙             | ccalle           | CArmen       | Calle          |       | Y         | 5              | en                | Know/Can do              |                          | Know/Can do                |                            | Needs                    |                          | Know/Can do               |                       |
| ×                   |                  |              |                |       |           |                |                   | [1]                      |                          | [1]                        |                            | training [0]             |                          | [1]                       |                       |

In the same way than in participants management, the system shows a table where each row contains all the responses of a questionnaire for one interviewee. Possible actions for each response are:

- View response details.
- Edit this response
- X Delete this response

If Interviewer clicks on "View response details" icon  $\square$ , the platform shows questions and answers.

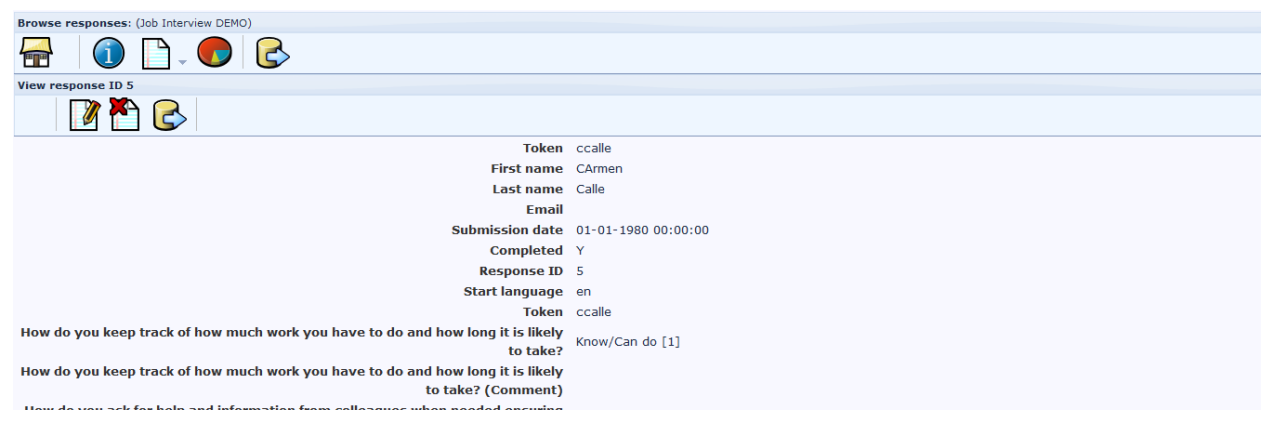

In "View responses toolbar" are located next icons, which allows the Interviewer perform the actions than in the other screen, and another one: export this response

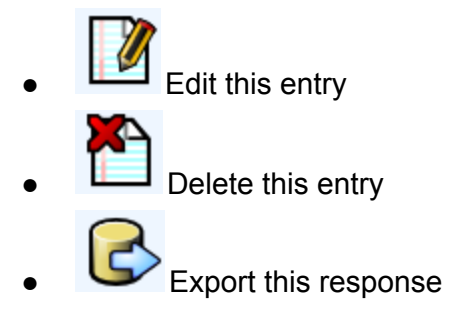

When Interviewer clicks on "Export this response" icon US the platform provides several possibilities to perform this action:

The system allows export response in different formats:

- CSV
- Microsoft Excel
- PDF
- HTML
- Microsoft Word

Regarding the information for each question, the platform provide the interviewer three **different headings**:

- Question code: It is the "name" of the question. For example, for the first question of the first question group the question code is QG1Q1. If Interviewer selects this option the system exports the question code instead the question text.
- Abbreviate question text: If Interviewer selects this option the system exports just the first

words of the question text

• Full question text: If Interviewer selects this option full question text are export

It also allows export the full text of the responses or just the associated code.

- "Fully competent" has the code "4"
- "Partially competent" has the code "3"
- "Some knowledge" has the code "2"
- "Limited knowledge" has the code "1"

Some participants' data can be included also: First name, last name and email.

| Export results: (Job Interview DEMO)                                                                                                    |                                                                                                    |
|----------------------------------------------------------------------------------------------------|----------------------------------------------------------------------------------------------------|
|                                                                                                    |                                                                                                    |
| Export results - Sin                                                                                                    | ngle response: ID 5                                                                                                    |
| Format                                                                                                    | Column control                                                                                                    |
| <ul> <li>CSV</li> <li>Microsoft Excel</li> <li>PDF</li> <li>HTML</li> <li>Microsoft Word</li> </ul> Headings <ul> <li>Question code</li> <li>Abbreviated question text</li> <li>Full question text</li> <li>Convert spaces in question text to underscores</li> </ul> Responses <ul> <li>Answer codes</li> <li>Convert Y to 1</li> <li>Convert Y to 2</li> <li>Full answers</li> </ul> | Id - Response ID         submitdate - Date submitted         Iastropse-Last page         startinguage - Start language         token - Token         QG101 - How do you keep trely to take?         QG101 - How do you akep trely to take?         QG101 - How do you akep trely to take?         QG102 - How do you akep trely to take?         QG102 - How do you aker, forment)         QG102 - How do you aker, form work?         QG103 - How do you aker, for you wave?         QG104 - How do you akers, (Comment)         QG104 - How do you akers, (Comment)         QG104 - How do you akers, (Comment)         QG104 - How do you akes, (hout help?         QG104 - When do you akes a (Comment)         QG105 - When do you ake a (hout help?         QG106[comment] - What instructions k? (Comment)         QG106[comment] - What instructions k? (Comment)         QG201 - Are you aware of H s? (Comment)         QG201 - Are you aware of H s? (Comment)         QG201 - Are you aware of H s? (Comment)         QG201 - Are you aware of H s? (Comment)         QG201 - Are you aware of H s? (Comment) |
|                                                                                                    | Token control<br>Choose token fields: 2                                                                                                    |

In the Interviwer wants to obtain some statistical information, he/she must clics on "Statistics"

icon 🤇

and the system shows several options to perform this action.

#### **Data selection**

- Include: Interviewer can select include all the responses, just completed ones or incompleted ones.
- View summary of all available fields
- Subtotals based on displayed questions
- Statistics report language

#### Response id

- Greater than
- Less than

#### **Output options**

- Show text responses inline
- Show graphs
- Select output format: selection between html, pdf or excel

| General filters                                                            |
|----------------------------------------------------------------------------|
| Data selection                                                             |
| Include: All responses                                                     |
| View summary of all available fields 📃                                     |
| Subtotals based on displayed a questions                                   |
| Statistics report language Français 💌                                      |
| Response ID                                                                |
| Greater than:                                                              |
| Less than:                                                                 |
| Output options                                                             |
| Show text responses inline:                                                |
| Show graphs 📃                                                              |
| Select output format: <ul> <li>HTML</li> <li>PDF</li> <li>Excel</li> </ul> |
| View statistics Clear                                                      |